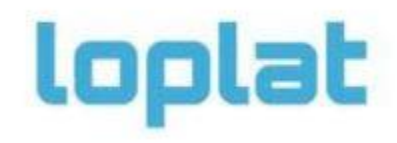

LOPLAT COOK 사용설명서 v0.1

# 설정 - 등록 전 준비

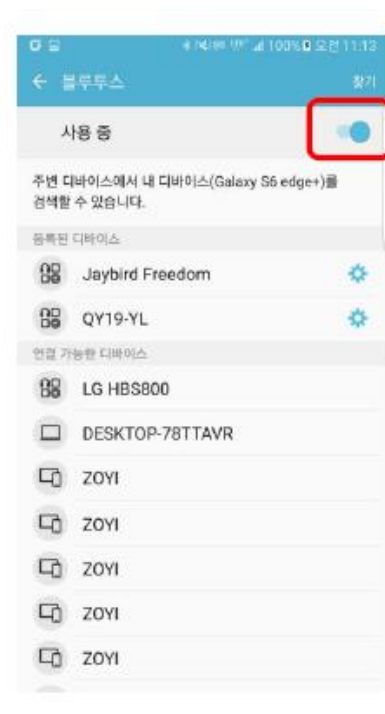

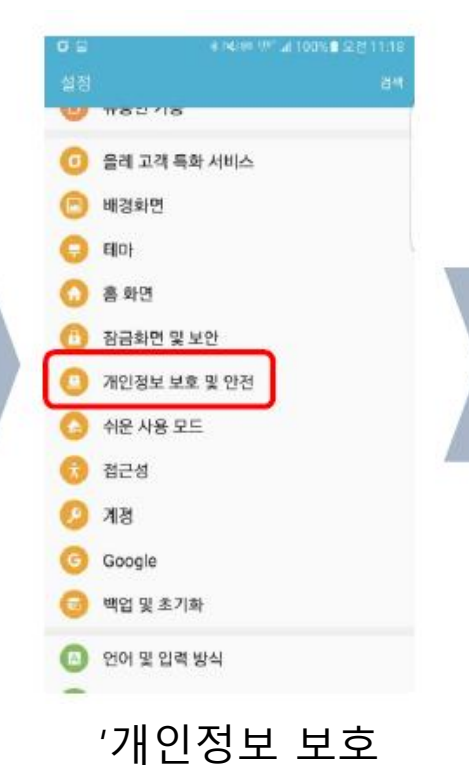

및 안전' 클릭

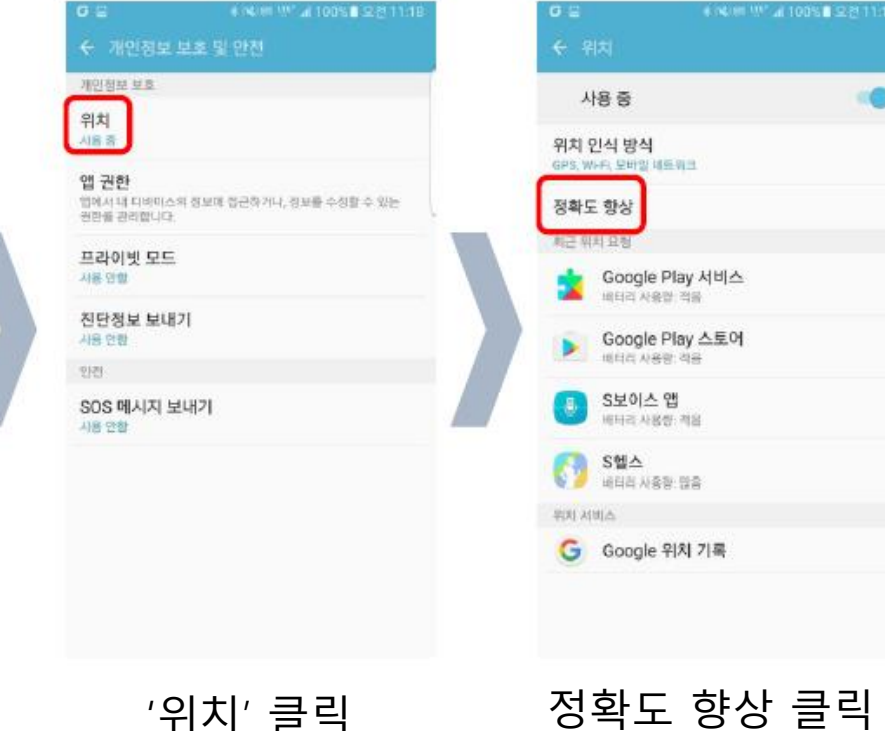

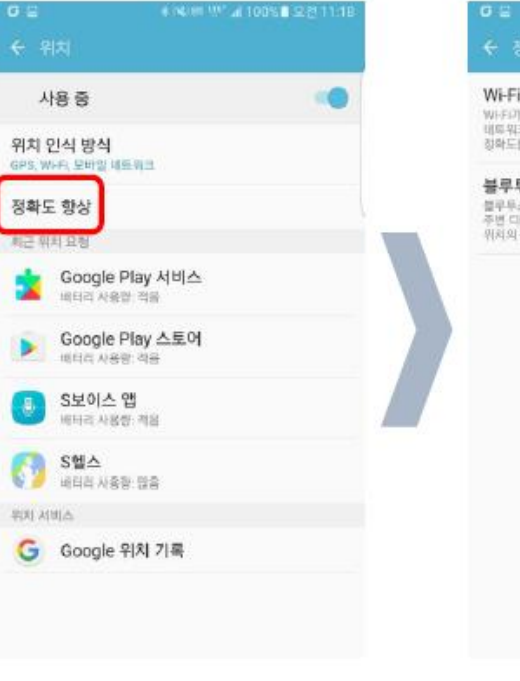

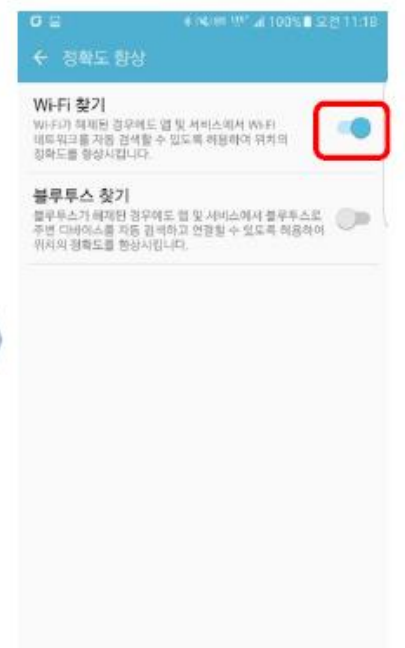

Bluetooth on

'위치' 클릭

Wi-Fi 찾기 ON

#### COOK 실행 및 LOGIN

| 허용된 계정을 입력한 후  |
|----------------|
| COOK로그인 버튼을 눌러 |
| 앱을 구동시킴        |

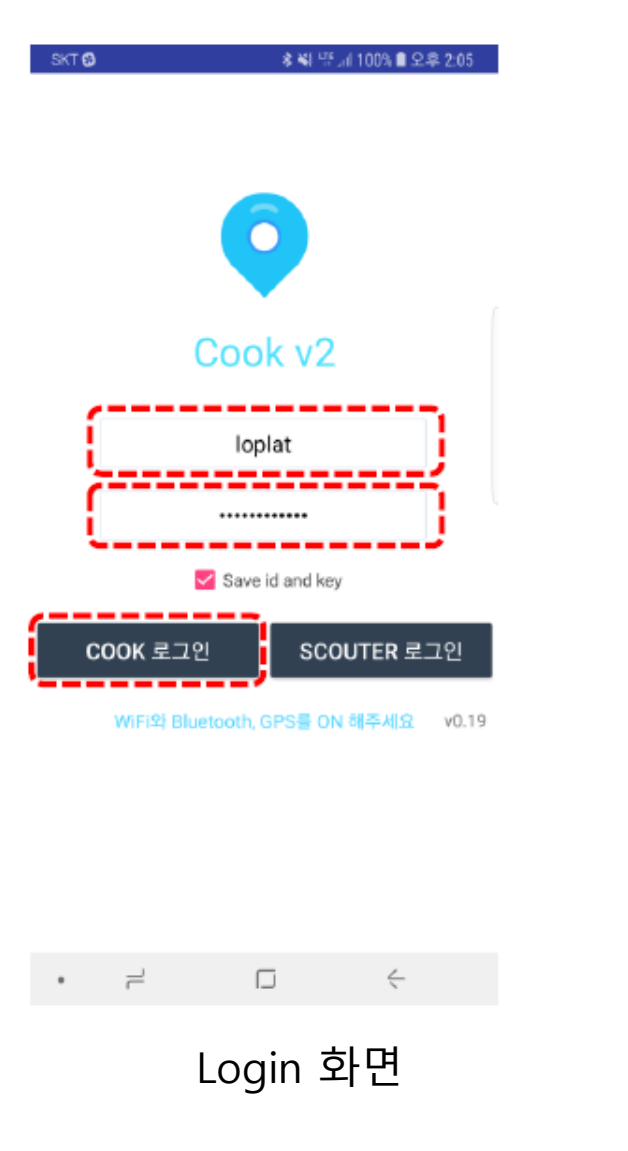

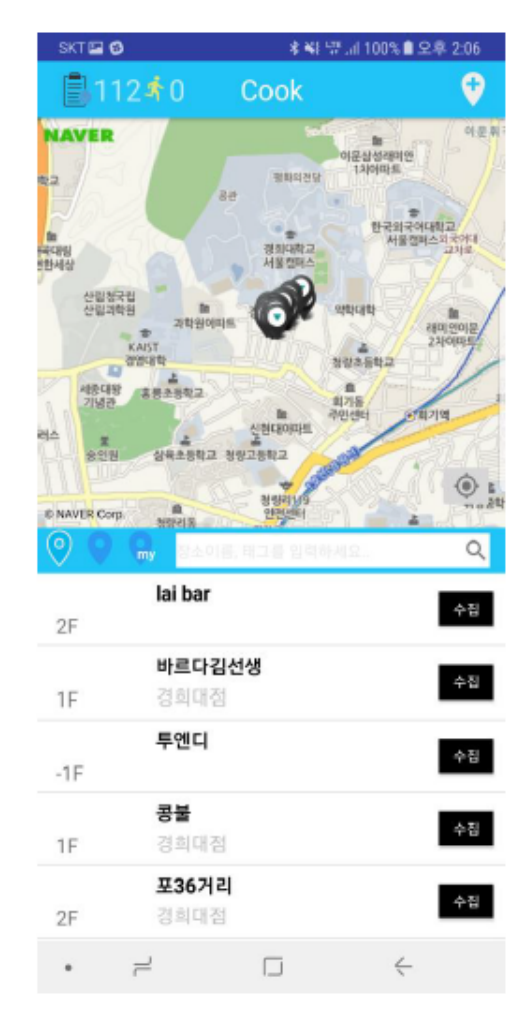

앱 구동

#### COOK 메인화면

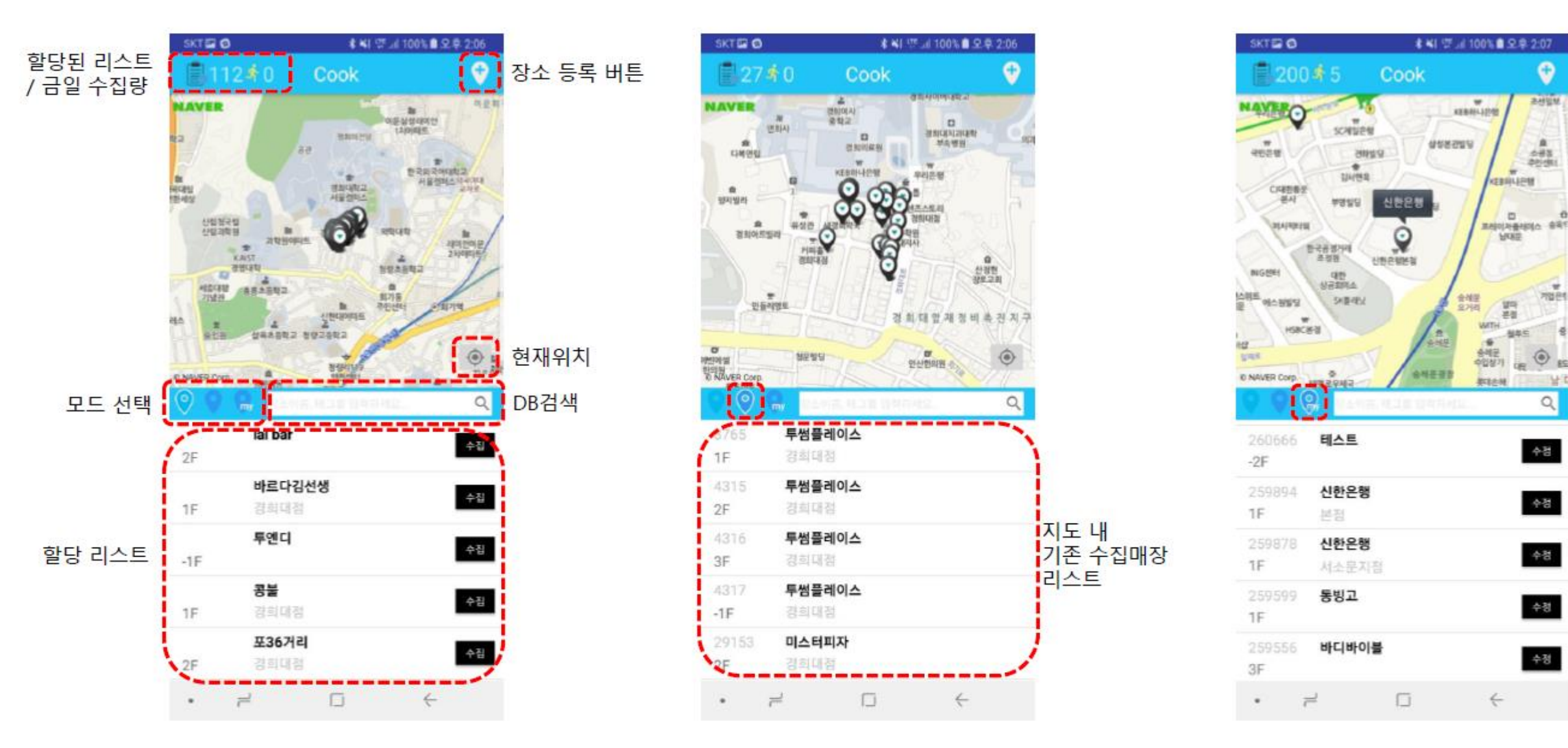

: 해야 할 리스트가 주어진 경우 사용

: 이미 등록된 매장을 체크

: 해당 계정으로 등록한 매장 정보수정

o

공선일보

. 6

243 201011

71257

141

Q

수경

수정

수정

수정

수정

\*

.

WHERE .

일다 본왕

#### 새 장소 등록하기

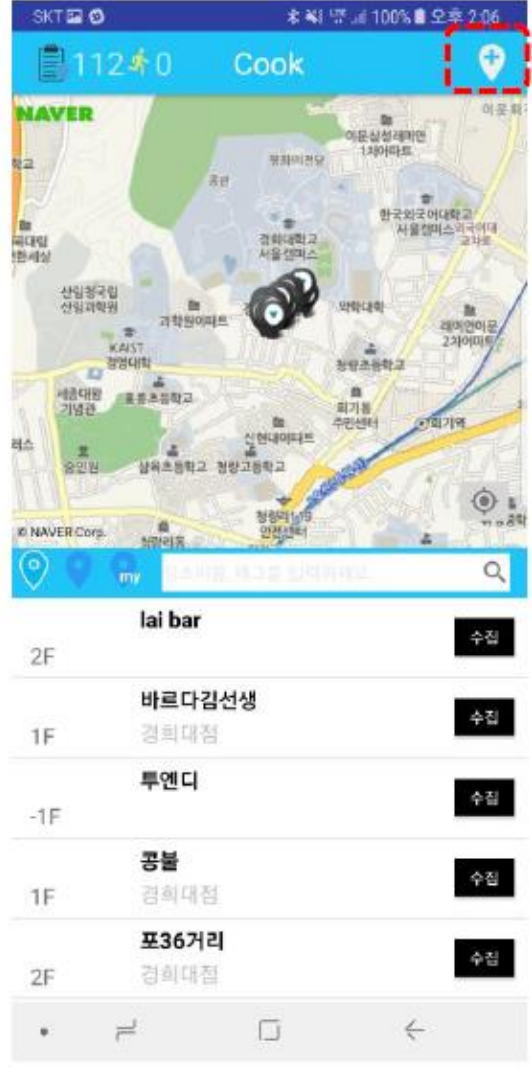

화면으로 이동

### 세 장소 등록하기) 1. 장소이름 입력

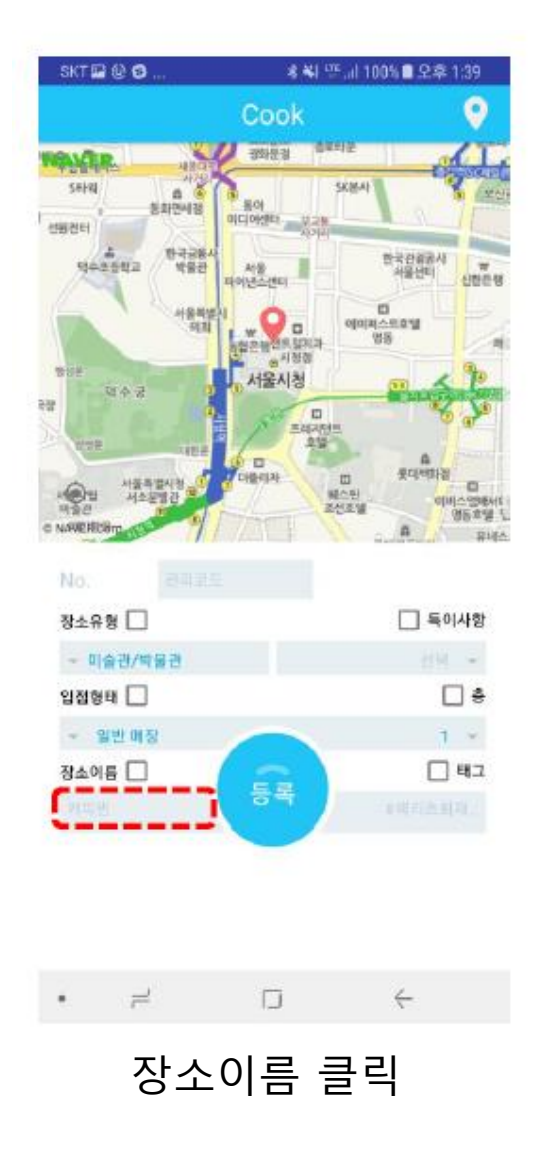

- 1. 간판에 표기된 매장명을 기준으로 매장명 작성
- 프랜차이즈 매장들의 경우 대부분 앱에서 자동완성이
  적용되므로 영문 또는 한글로 매장명을 적어 자동완성
  여부를 확인한 후 정확한 매장명을 입력

### 새 장소 등록하기) 2. 지점명(or 태그) 입력

1. 간판에 표기된 지점명을 기준으로 지점명 작성

 2. 간판에 지점명이 표기되지 않은 매장은 먼저 검색을 해서 지점명을 찾아보고 검색이 되지 않을 시에 주변 매장이나 지역특성을 고려하여 '#'표시 뒤에 지점명을 임의로 부여 예) #역삼점

3. 혹은 용도에 따라 영역 구분기호를 입력

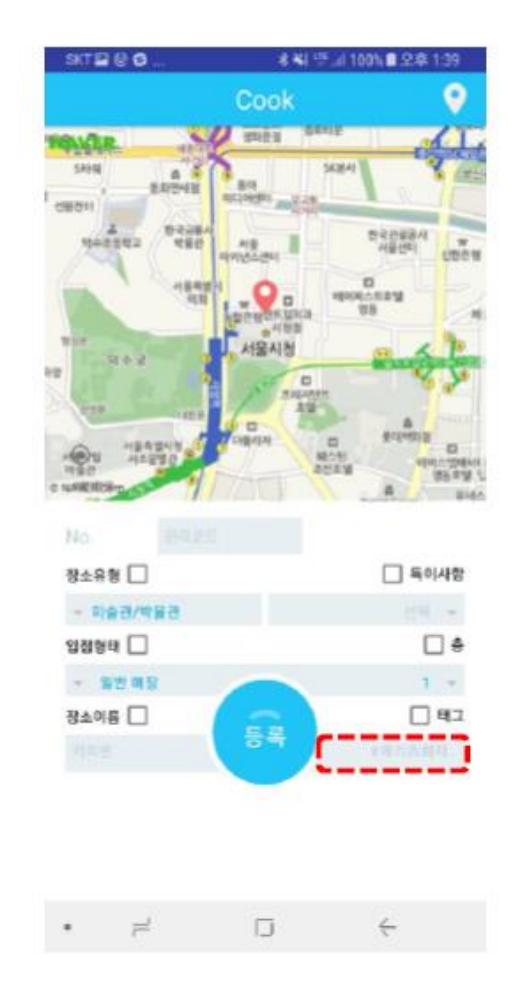

태그 클릭

### 세 장소 등록하기) 3. 위경도 좌표 입력

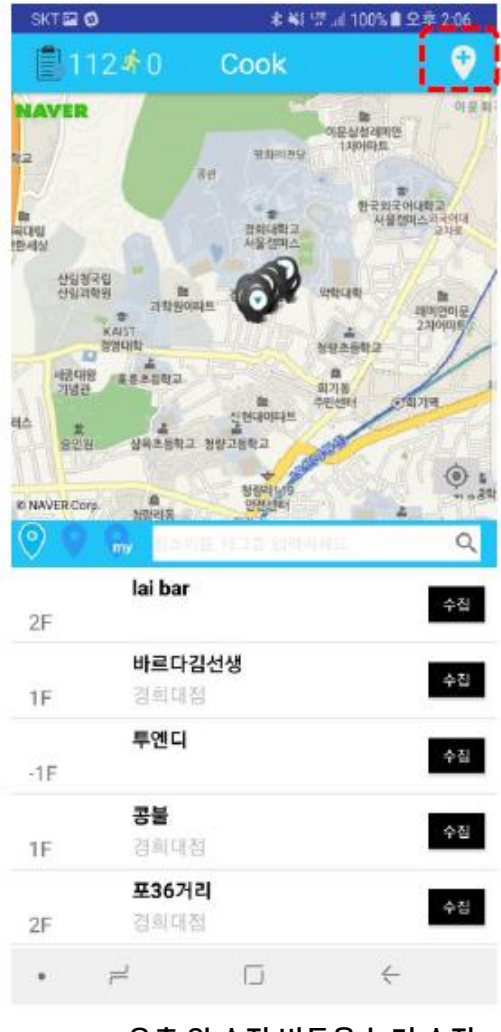

우측 위 수집 버튼을 눌러 수집 화면으로 이동

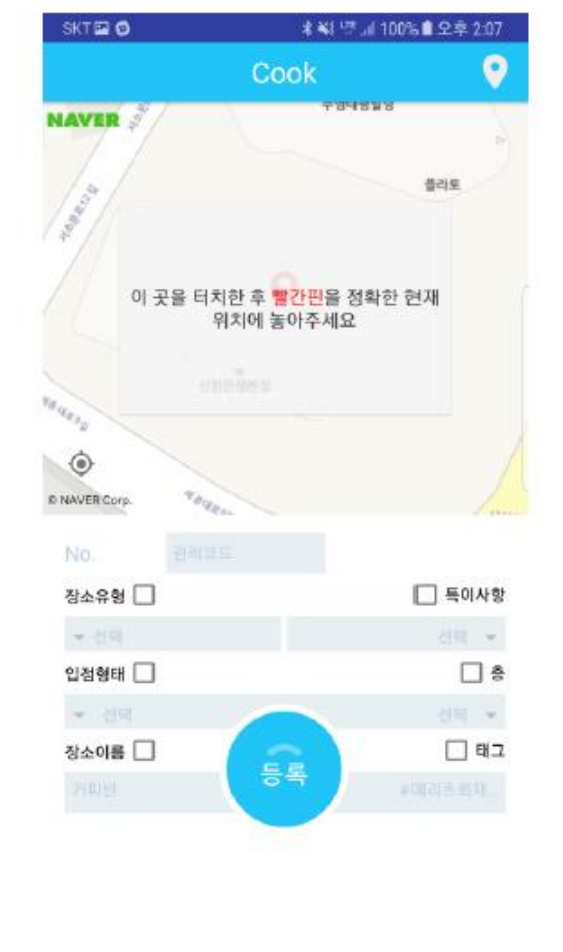

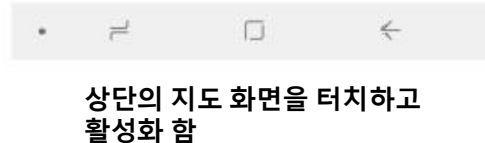

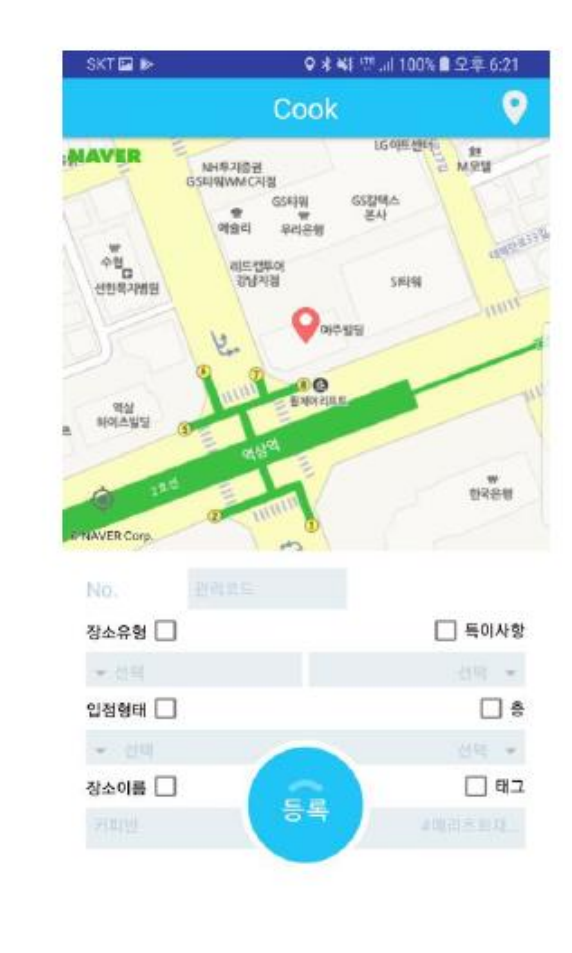

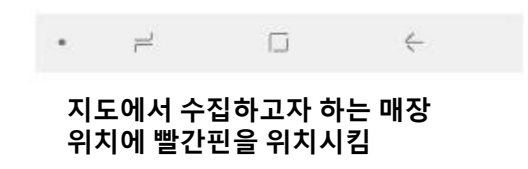

# 세 장소 등록하기) 4.매장유형 입력

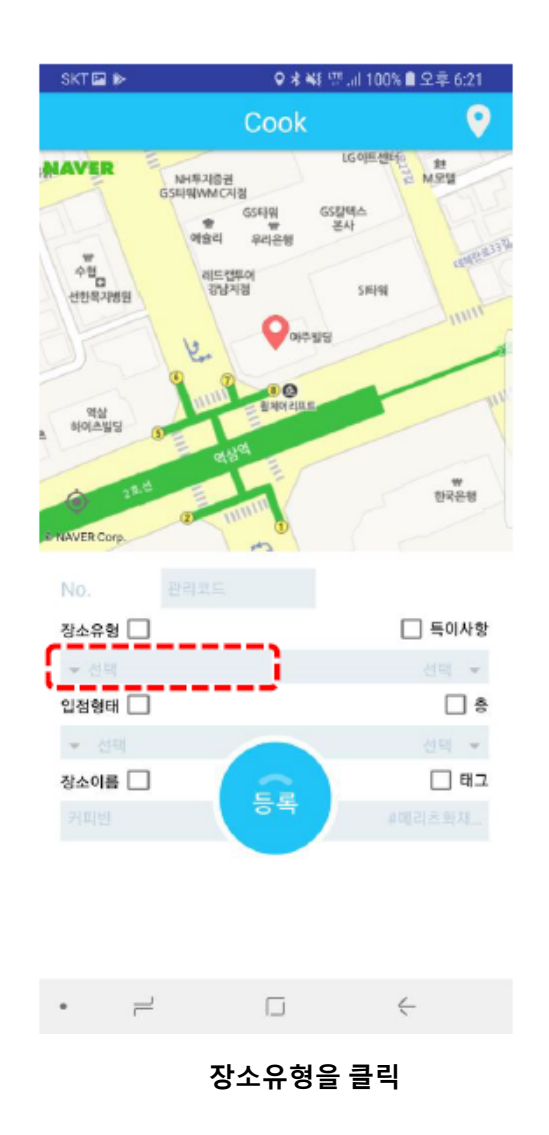

| SKT 🖾 🧐                  | ∦ 책 몇 개 100% ▮ 오후 2:08 |  |  |  |
|--------------------------|------------------------|--|--|--|
| <b>장소유형</b><br>항목을 선택하세요 |                        |  |  |  |
| 음식점/주점                   | $\rightarrow$          |  |  |  |
| 소매업                      | >                      |  |  |  |
| 교육                       | >                      |  |  |  |
| 육아                       | > (                    |  |  |  |
| 문화/여가/스포츠                | >                      |  |  |  |
| 의료/보건                    | >                      |  |  |  |
| 금융                       | >                      |  |  |  |
| 동물                       | >                      |  |  |  |
| 운송/교통                    | >                      |  |  |  |
| 숙박업                      | $\rightarrow$          |  |  |  |
| 기타                       | >                      |  |  |  |
|                          |                        |  |  |  |
|                          |                        |  |  |  |
|                          |                        |  |  |  |
|                          |                        |  |  |  |
| ) ۲ •                    | - ÷                    |  |  |  |
| 장소유형 선                   | 1택 화면에서                |  |  |  |
| 대분류-중분류-소분류의<br>자스으형은 서태 |                        |  |  |  |

| SKT 🖸 🗇                    | 考 💐 🖑 네 93% 🛢 오후 2:16 |
|----------------------------|-----------------------|
| < <mark>기타</mark><br>기타>기타 |                       |
| 기타                         | •                     |
|                            |                       |
|                            |                       |
|                            |                       |
|                            |                       |
|                            |                       |
|                            |                       |
|                            |                       |
|                            |                       |
|                            |                       |
|                            |                       |
|                            |                       |
|                            |                       |
|                            |                       |
|                            |                       |
| 세부유형: 장소 세부유형:             | 을 입력해주세요!!            |
| 처음으로                       | 선택완료                  |
| • =                        | □ <del>(</del>        |
| 목록에 해당 장                   | 소유형이 없을 시             |

기타-기타 로 분류하고 세부유형을 텍스트로 입력

## 세 장소 등록하기) 5.특이사항 입력

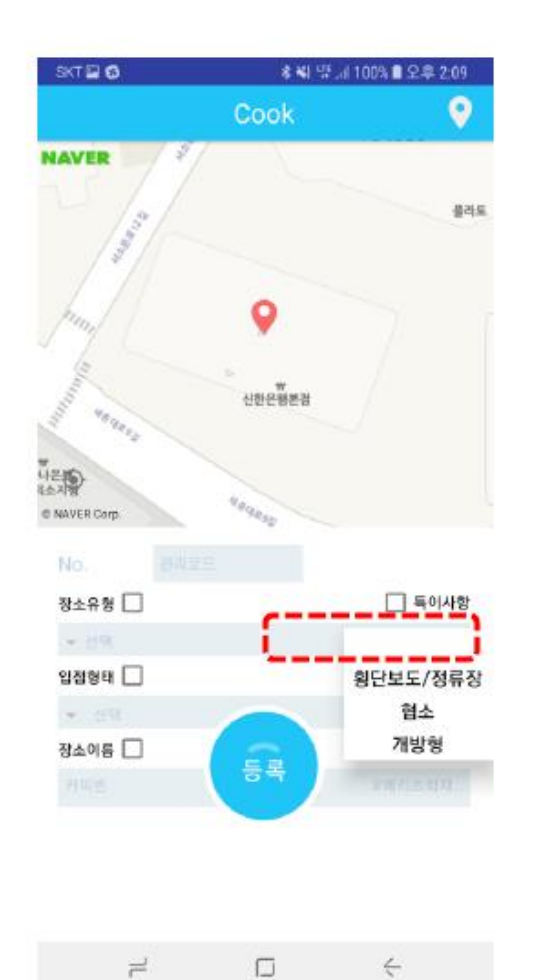

특이사항 클릭

- 1. 횡단보도/정류장 매장 바로 앞 횡단보도나 버스 정류장이 있는 경우 선택
- 2. 매장의 크기가 가로, 세로 5m X 5m 보다 작은 매장의 경우
- 3. 매장의 4면의 벽 중 2면 이상 벽이 없는 매장인 경우

## 세 장소 등록하기) 6.입점형태 입력

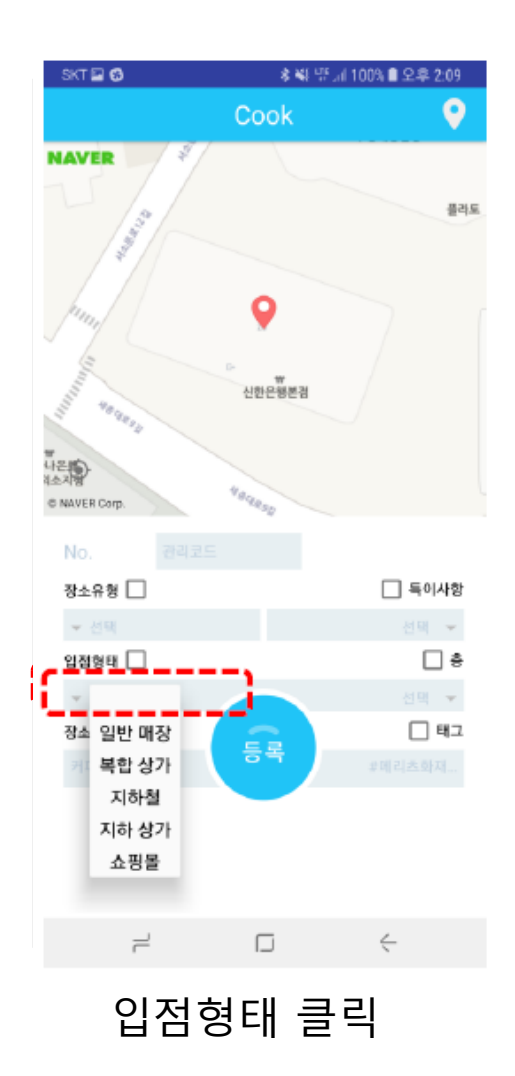

- 일반매장
  건물안에 매장들이 벽으로 구분되어 있거나 단독건물 형태의 매장
- 2. 복합상가
  건물 안에 매장들 사이에 복도나 로비와 같은 서로 공유하는 공간이
  있는 형태의 매장. 주상복합상가, 아파트 상가가 대표적인 예
- 지하철
  지하철 역사에 있는 매장
- 4. 지하상가지하철 역사와 달리 'OO지하상가' 라는 특정한 명칭이 붙은 지하상가

5. 쇼핑몰

쇼핑몰 안에 위치한 매장

### 새 장소 등록하기) 7. 층 입력

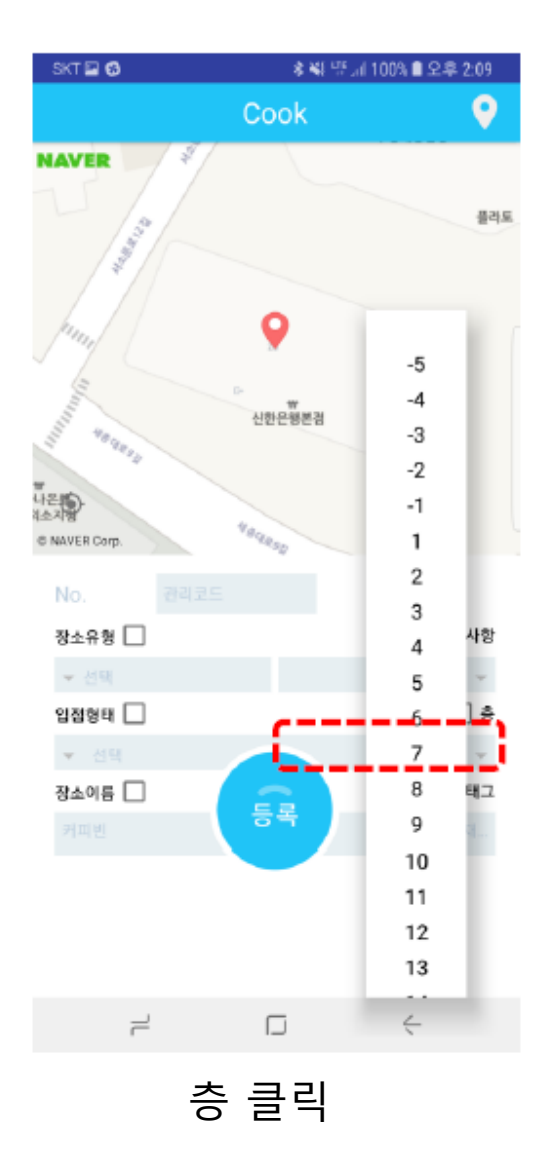

1. 매장의 층을 입력

2. 지하의 경우 -1, -2 등을 선택

3. 한 매장이 여러 층일 경우 층마다 수집

# 세 장소 등록하기) 8. 등록하기

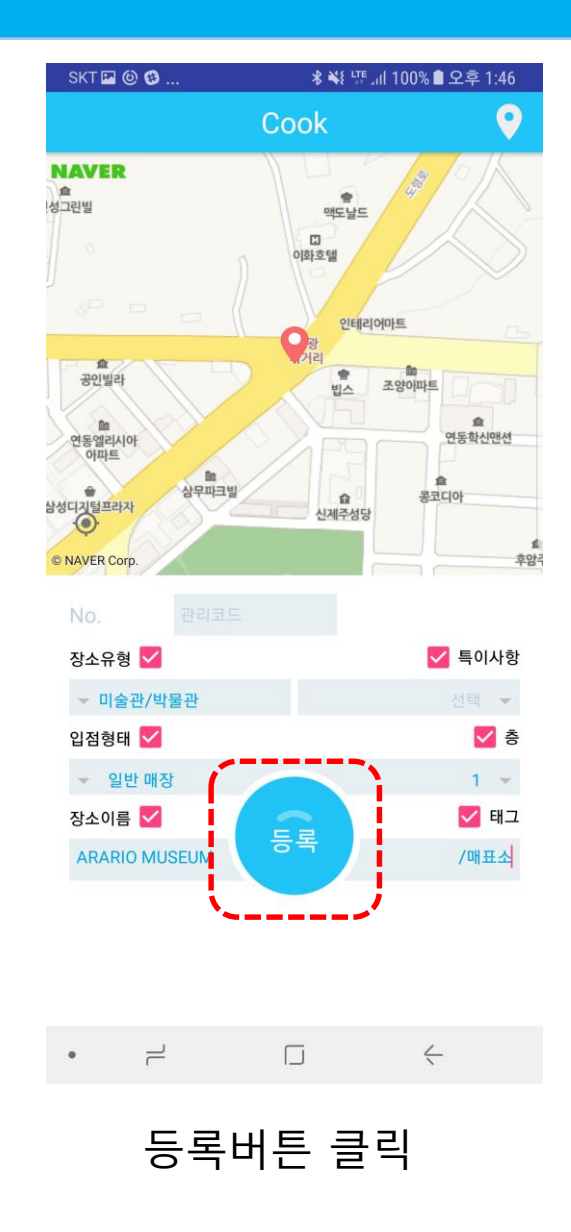

1. 정보를 모두 입력한 후

2. 등록 버튼을 클릭

3. 20~30초의 WIFI 스캔 후 저장 완료

#### 장소 정보 수정/삭제하기

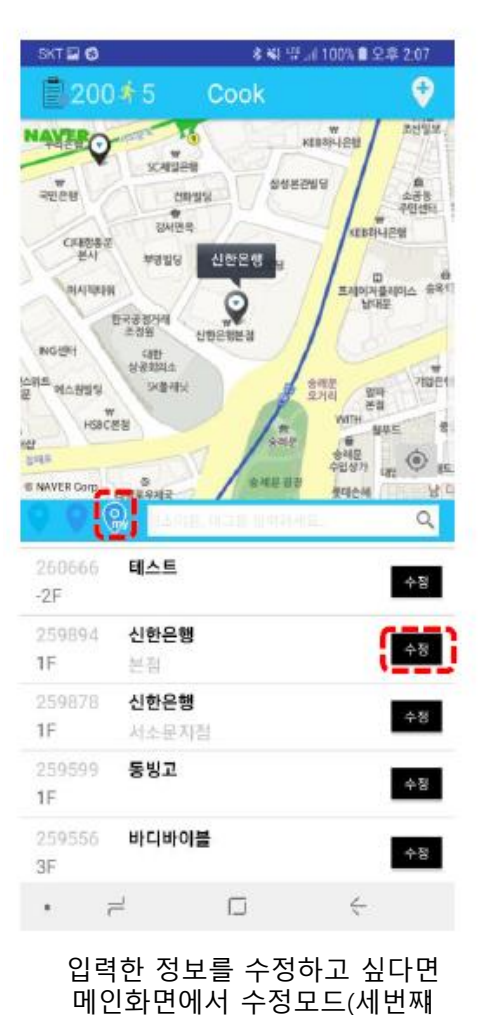

아이콘)를 누른 후 수정할 리스트에서

수정버튼을 클릭 하여 정보를 수정

| 수집한 매장을 삭제하고자 한다면       |
|-------------------------|
| 최초 리스트 화면의 수정모드에서       |
| 삭제할 리스트를 왼쪽으로 SWIPE 한 후 |
| 삭제 버튼 클릭                |

| 200                                                          | 43                       | Cook                                  | \$                                                                                                    |
|--------------------------------------------------------------|--------------------------|---------------------------------------|----------------------------------------------------------------------------------------------------|
| ANDER<br>SHORE<br>ANDE<br>ANDE<br>ANDE<br>NER                |                          |                                       |                                                                                                    |
|                                                              |                          | ····································· | Слани<br>- обла цата<br>- обла цата<br>- обла собла собл |
|                                                              | 9)   1501<br>481         | 삭제                                    | 제수집 추가                                                                                                    |
|                                                              | - 2                      |                                       |                                                                                                    |
| 274414<br>2F                                                 | 을지면옥                     | '                                     | 수정                                                                                                    |
| 274414<br>2F<br>274403<br>1F                                 | 을지면옥<br>을지면옥             | '                                     | 수정<br>수정                                                                                                    |
| 274414<br>2F<br>274403<br>1F<br>274330<br>2F                 | 을지면옥<br>을지면옥<br>청청       | '                                     | 48<br>48<br>48                                                                                                    |
| 274414<br>2F<br>274403<br>1F<br>274330<br>2F<br>274329<br>1F | 을지면옥<br>을지면옥<br>청청<br>청청 |                                       | 수정<br>수정<br>수정<br>수정                                                                                                    |

★ 책 응. 네 98% ■ 오후 2:13

SKT 🖬 🖻 🖬 ....